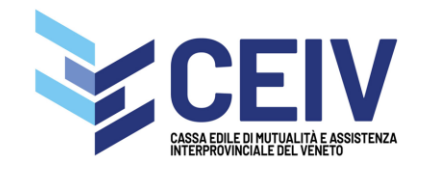

## **REGISTRAZIONE ALL'AREA RISERVATA LAVORATORI C.E.I.V.**

## Una volta raggiunto l'accesso all'area riservata della C.E.I.V. nel menù del sito www.ceiv.eu,

| https://www.ceiv.eu |  | ⊠ ☆ | $\mathbf{\overline{\mathbf{A}}}$ | 111 | = | ۲ |
|---------------------|--|-----|----------------------------------|-----|---|---|
|                     |  |     |                                  |     |   |   |
|                     |  |     |                                  |     |   |   |

Chi siamo Imprese Lavoratori News e comunicazioni Download 🗸 Link utili 🗸 Contatti 🔓 Area riservata LOGIN 🔍

Dovrete scegliere "registrati"

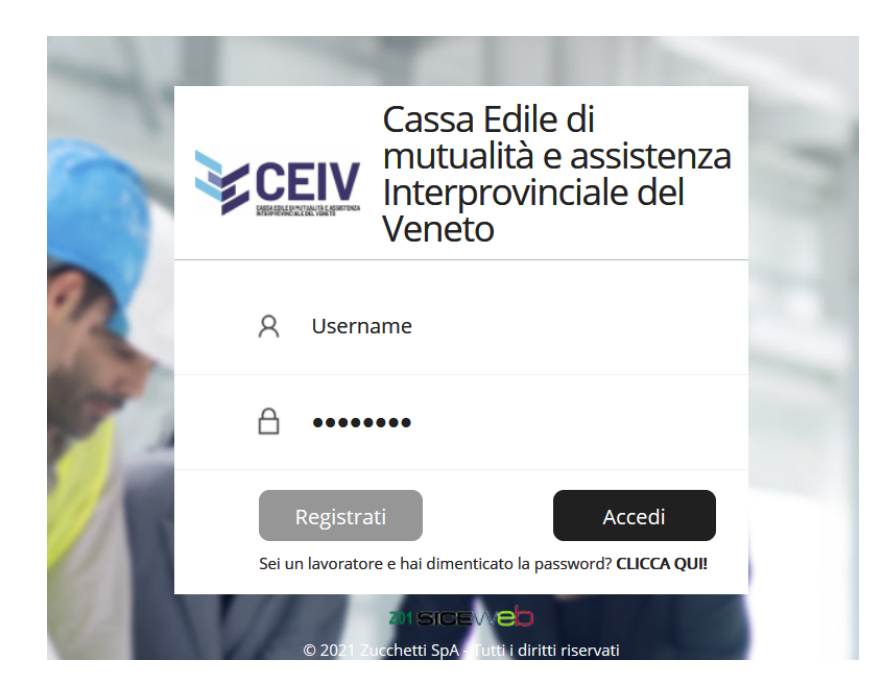

dal menù a tendina scegliere "lavoratore" e dare conferma"

| Accesso allaCassa Edile di<br>mutualità e assistenza<br>Interprovinciale del Veneto | Registrazione                                    |
|-------------------------------------------------------------------------------------|--------------------------------------------------|
| CEIV                                                                                | Scelta Utente Registrazione                      |
| Registrazione                                                                       | Utente da registrare<br>Lavoratore<br>Lavoratore |
|                                                                                     | Conferma Annulla                                 |

Nella videata con il form di registrazione, inserite i dati obbligatori (tutti):

1) il vostro codice fiscale;

2) quello della ditta per la quale lavorate o avete lavorato;

3) un indirizzo mail valido e da voi gestito dove riceverete le credenziali una volta terminato il processo di registrazione. Confermare l'indirizzo mail inserendolo una seconda volta;

4) il vostro numero di cellulare;

5) leggere l'informativa privacy e prendere visione dei termini e condizioni generali d'uso.

6) Una volta letti sarà possibile flaggare le due dichiarazioni di presa visione e si attiverà il pulsante per confermare la registrazione.

| SiceWeb - Cassa Edile di mut                                                        | tualità e assistenza Interprovinciale del Veneto CEIV                                                                                                    |
|-------------------------------------------------------------------------------------|----------------------------------------------------------------------------------------------------|
| Accesso allaCassa Edile di<br>mutualità e assistenza<br>Interprovinciale del Veneto | Registrazione                                                                                                    |
| CEIV                                                                                | Codice Fiscale *                                                                                                    |
| Registrazione                                                                       | Codice Fiscale Impresa *                                                                                                    |
|                                                                                     | Indirizzo eMail *                                                                                                    |
|                                                                                     | Numero Cellulare *                                                                                                    |
|                                                                                     | Per completare la registrazione leggi la nostra <u>Informativa privacy per gli iscritti</u> e i <u>Termini e condizioni generali d'uso</u><br>del portale |
|                                                                                     | Dichiaro di aver preso visione della Informativa privacy per gli iscritti e di averne compreso il contenuto                                               |
|                                                                                     | Dichiaro di aver preso visione dei Termini e condizioni generali d'uso del portale e di accettarne il contenuto                                           |
|                                                                                     |                                                                                                    |
|                                                                                     | Azzera Annulla                                                                                                    |

Il sito è ottimizzato per l'utilizzo tramite Pc, se state utilizzando uno smartphone dovete modificare il tipo di navigazione scegliendo l'opzione "navigazione come desktop", o "Sito desktop" (può variare a seconda del cellulare e del browser utilizzato). Usando come esempio il browser Chrome, quando la schermata di registrazione sembrerà non sbloccarsi (fig1)

| 11:48 🤣 🕼                                                                                                    | ∩ ⊡ ≉ 1                               | Sul ul (                         |           | 11                       | :48 🤣 🕼                                      |               |                    | ∩ 101 ≵:         | ©.ul ul  |     | 1               | 1:48 🤣 🕼                        |                |                             | ∩ 101 ≵             | ։ 🗟 ոլ ոլ |     | 11:4                   | 3 ፇ 🕼                                                                            |                                                               |                                                                             | G                                                               | 0 * ?                                                                | hu hu                                                           |                    |
|----------------------------------------------------------------------------------------------------|---------------------------------------|----------------------------------|-----------|--------------------------|----------------------------------------------|---------------|--------------------|------------------|----------|-----|-----------------|---------------------------------|----------------|-----------------------------|---------------------|-----------|-----|------------------------|----------------------------------------------------------------------------------|---------------------------------------------------------------|-----------------------------------------------------------------------------|-----------------------------------------------------------------|----------------------------------------------------------------------|-----------------------------------------------------------------|--------------------|
|                                                                                                    | it +                                  | 4                                | :         |                          | 20 .Ci                                       | $\rightarrow$ | ☆                  | <u>+</u>         | i        | G   |                 | 2 <u>5</u> .ci                  | $\rightarrow$  | ☆                           | <u>+</u>            | í         | G   | 仚                      | 25 .c                                                                            | assae                                                         | dilewe                                                                      | b.it                                                            | +                                                                    | 4                                                               | :                  |
| ale del Veneto CEIV                                                                                                    | SICE                                  | web                              |           | ale de                   | l Veneto Cl                                  | +             | Nuova s            | scheda           | in incor | an  | stenza<br>straz | a Interprovi<br>zione           | ÷              | Nuova                       | scheda              | in incor  | un. | utualità e ass<br>Regi | istenza Inter<br>strazion<br>odice Fiscale *                                     | rprovinciale<br>e<br><sub>Gfbv</sub>                          | e del Veneto                                                                | CEIV                                                            | 0                                                                    | SICE                                                            | ab                 |
| ce fiscale indicato non risulta ancora iscritto alla Ca                                                                              | isa Edile. L'access                   | o ai servizi O                   |           | ce fiscale               | indicato non ris                             | 00<br>•0      | Cronolo            | gia              | in neoų  | yıı | Scelta          | a Utente R<br>Utente da registi | 00<br>D        | Cronol                      | ogia                | in incog  | ,   | 0<br>1<br>1<br>1       | odice Fiscale Impre<br>dirizzo estall *<br>onferma estall *<br>umero Cellulare * | Il codice                                                     | Tiscale indicato n                                                          | on nsutta anco                                                  | @                                                                    | ssa Edile. L'acce                                               | 550 at             |
|                                                                                                    |                                       |                                  |           |                          |                                              | ⊻<br>◆        | Downlo             | ad               |          |     |                 | Conferma                        | ⊻<br>★         | Downl                       | oad                 |           |     | P                      | er completare la r<br>el portale<br>Dichiaro d<br>Dichiaro d                     | egistrazione legg<br>di aver preso visi<br>di aver preso visi | i la nostra <u>Informa</u> t<br>one della informati<br>one dei Termini e co | tiva urhacy ser gli<br>va privacy per gli<br>ondizioni generali | liscritti e i Termini<br>iscritti e di averne<br>d'uso del portale o | i e condizioni gen<br>compreso il contr<br>e di accettarne il c | mali duno<br>enuto |
| eggi la nostra <u>informativa privacy per gli iscritti</u> e i <u>I</u><br>visione della Informativa privacy per gli iscritti e di a | ermini e condizio<br>werne compreso i | ni generali d'us<br>il contenuto | <u>10</u> | .eggi la no<br>visione d | estra <u>Informativa</u><br>ella Informativa |               | Schede             | recenti          |          |     |                 |                                 |                | Sched                       | e recent            | i         |     |                        |                                                                                  |                                                               | -                                                                           | Azzera                                                          | Anst                                                                 | ulla                                                            |                    |
| visione dei Termini e condizioni generali d                                                                                          |                                       |                                  | 5         | visione d                | ei Termini e cond                            | <             | Condivi            | di               |          |     |                 |                                 | <              | Condiv                      | ʻidi                |           |     | anas zood              | vetti Siceriveli - Copyr                                                         | nght tutti i diritti isor                                     | o rominati.                                                                 |                                                                 |                                                                      |                                                                 |                    |
| Azzera                                                                                                    | Annulla                               |                                  |           |                          | Az                                           |               | Trova no           | ella pag         | gina     |     |                 |                                 |                | Trova i<br>Traduc           | nella pa            | gina      |     |                        |                                                                                  |                                                               |                                                                             |                                                                 | ଙ୍କ                                                                  | , 8                                                             | •                  |
|                                                                                                    |                                       |                                  |           |                          |                                              | ą             | Aggiung            | gi a sch         | ermata   | Н   |                 |                                 | 2              | Aggiur                      | ngi a scł           | nermata   | н   | 88                     | Gft<br>2                                                                         | 3 V                                                           | GF v                                                                        | risto<br>6                                                      | GF                                                                   | viene<br>• 8                                                    | <b>.</b>           |
| i sono riservati.                                                                                                    |                                       |                                  |           | i sono riser             | vati.                                        | Ţ             | Sito des           | sktop            |          |     | ietti SiceW     | /eb - Copyright tutti i         | Ţ              | Sito de                     | esktop              |           |     | q                      | v e<br>s                                                                         | e r<br>d                                                      | fc                                                                          | y<br>a h                                                        | u i                                                                  | i o<br>k                                                        | p                  |
|                                                                                                    |                                       |                                  |           |                          |                                              | <b>\$</b>     | Imposta<br>Guida e | azioni<br>feedba | ack      |     |                 |                                 | <b>\$</b><br>? | Impos <sup>.</sup><br>Guida | tazioni<br>e feedba | ack       |     | ŵ                      | z                                                                                | x                                                             | c v                                                                         | / b                                                             | n                                                                    | m                                                               | ×                  |
|                                                                                                    |                                       |                                  |           |                          |                                              |               |                    |                  |          |     |                 |                                 |                |                             |                     |           |     | ?123                   | ;<br>;                                                                           | ⊕                                                             | IT ·                                                                        | FR•E                                                            | N                                                                    | •                                                               | →                  |
| Fig.1                                                                                                    |                                       |                                  |           | Fig                      | .2                                           |               |                    |                  |          |     | Fig             | g.3                             |                |                             |                     |           |     | Fig.4                  | ł                                                                                |                                                               |                                                                             |                                                                 |                                                                      |                                                                 |                    |

Aprite il menù a tendina utilizzando i 3 puntini in alto a dx e trovate l'opzione Sito Desktop (Fig.2), Flaggate l'opzione (Fig.3) e quindi ricaricate la pagina, che questa volta rimarrà stabile e compilabile.

Questo il testo della mail che riceverete e dove troverete le credenziali per accedere alla vostra area riservata:

Gentile **xxxxxx yyyy** 

Le confermiamo la registrazione al servizio On Line della Cassa Edile.

I dati per l'accesso sono i seguenti:

Utente: codice fiscale Password: xxxxxxxxx

La password assegnata è provvisoria. Al primo accesso all'area riservata <u>http://www.cassaedileweb.it/siceweb/ce\_padova</u> le verrà chiesto di impostare e confermare la password definitiva.

Cordiali saluti Cassa Edile di mutualità e assistenza Interprovinciale del Veneto CEIV

NON RISPONDERE DIRETTAMENTE A QUESTO MESSAGGIO.

Il messaggio è stato generato automaticamente dal server del servizio On Line della Cassa Edile Per quesiti e comunicazioni riguardanti il servizio rivolgersi agli specifici indirizzi e-mail della Cassa.

Una volta entrati sarà possibile visualizzare la propria posizione.

Nei dati del lavoratore è possibile modificare/comunicare il proprio codice IBAN cliccando sul pulsante "Modifica Iban".

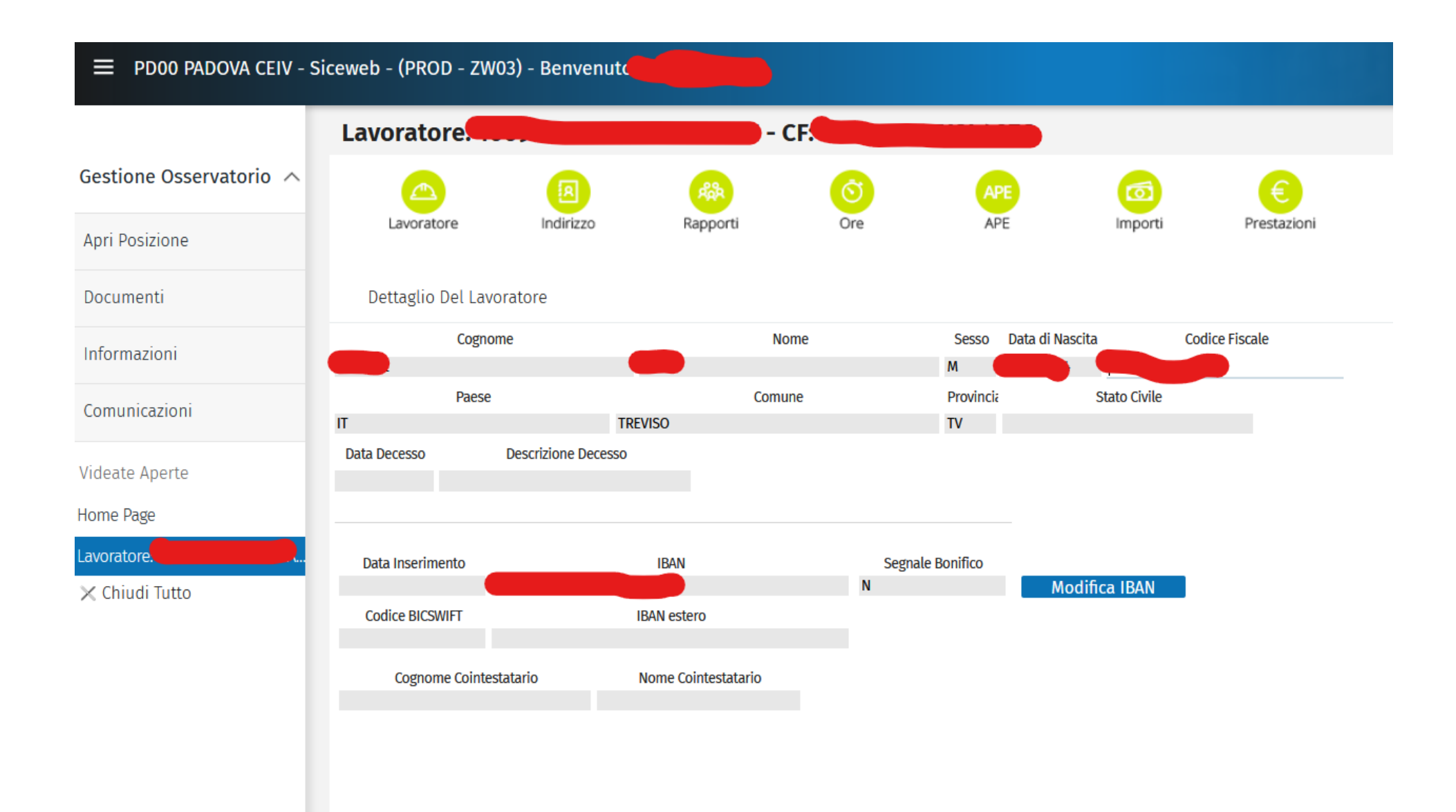

Nella finestra che si apre, va inserito l'iban e poi allegare i 2 documenti obbligatori richiesti:

- il documento di identità
- il modulo del consenso privacy firmato (il modulo è scaricabile da

https://www.ceiv.eu/wp-content/uploads/2023/04/PVC\_MKT\_Informativa-breve-marketing-e-newsletter\_1-pagina-con-cf.pdf e va reinserito una volta compilato e firmato)

| ndirizzo     | Pannorti Ore                                                                                                    | ADE              | Importi                                   | Prostazioni |                                  |
|--------------|----------------------------------------------------------------------------------------------------|------------------|-------------------------------------------|-------------|----------------------------------|
|              | Variazione IBAN Lavoratore                                                                                                    |                  |                                           |             | ×                                |
|              | Inserimento richiesta di variazione IBAN italiano *                                                                                    |                  |                                           |             |                                  |
|              | IBAN Italiano                                                                                                    |                  |                                           |             |                                  |
|              | * per la variazione di IBAN esteri contattare la cass                                                                                  | sa edile         |                                           |             |                                  |
|              | Inserire un indirizzo email valido per ricevere l'esito                                                                                | o della richiest | a                                         |             |                                  |
| T            | Email Email                                                                                                    |                  |                                           |             |                                  |
| IONE Decesso |                                                                                                    |                  |                                           |             |                                  |
|              |                                                                                                    |                  |                                           |             |                                  |
|              | Documenti Da Allegare Alla Richiesta: <b>Rig</b> a                                                                                     | a 1 di 2         | Мерц                                      |             |                                  |
|              | Documenti Da Allegare Alla Richiesta: <b>Rig</b> a                                                                                     | a 1 di 2         | Menu                                      | ۰.          |                                  |
|              | Documenti Da Allegare Alla Richiesta: <b>Rig</b> a<br>Nome File                                                                        | a 1 di 2<br>Obl  | Menu<br>Invia Documento                   | io          |                                  |
| b            | Documenti Da Allegare Alla Richiesta: <b>Rig</b> a<br>Nome File<br><b>Documento identità lavoratore</b>                                | a 1 di 2<br>Obl  | Menu<br>Invia Documento<br>Apri Documento | io          | ^                                |
|              | Documenti Da Allegare Alla Richiesta: <b>Rig</b> a<br>Nome File<br>Documento identità lavoratore<br>moduloconsensoprivacydafirmare.pdf | a 1 di 2<br>Obl  | Menu<br>Invia Documento<br>Apri Documento | io          | ^                                |
|              | Documenti Da Allegare Alla Richiesta: <b>Rig</b> a<br>Nome File<br>Documento identità lavoratore<br>moduloconsensoprivacydafirmare.pdf | a 1 di 2<br>Obl  | Menu<br>Invia Documento<br>Apri Documento | io          | <ul> <li>▲</li> <li>✓</li> </ul> |
|              | Documenti Da Allegare Alla Richiesta: <b>Riga</b><br>Nome File<br>Documento identità lavoratore<br>moduloconsensoprivacydafirmare.pdf  | a 1 di 2<br>Obl  | Menu<br>Invia Documento<br>Apri Documento | io          | ^<br>¥                           |
|              | Documenti Da Allegare Alla Richiesta: <b>Riga</b><br>Nome File<br>Documento identità lavoratore<br>moduloconsensoprivacydafirmare.pdf  | a 1 di 2<br>Obl  | Menu<br>Invia Documento<br>Apri Documento | io          | •                                |

La stessa cosa vale per comunicare una variazione di indirizzo, possibile dalla voce di menù "indirizzo" cliccando sul pulsante "Modifica indirizzo" e modificando i dati dalla finestra successiva, senza necessità di inviare ulteriore documentazione.

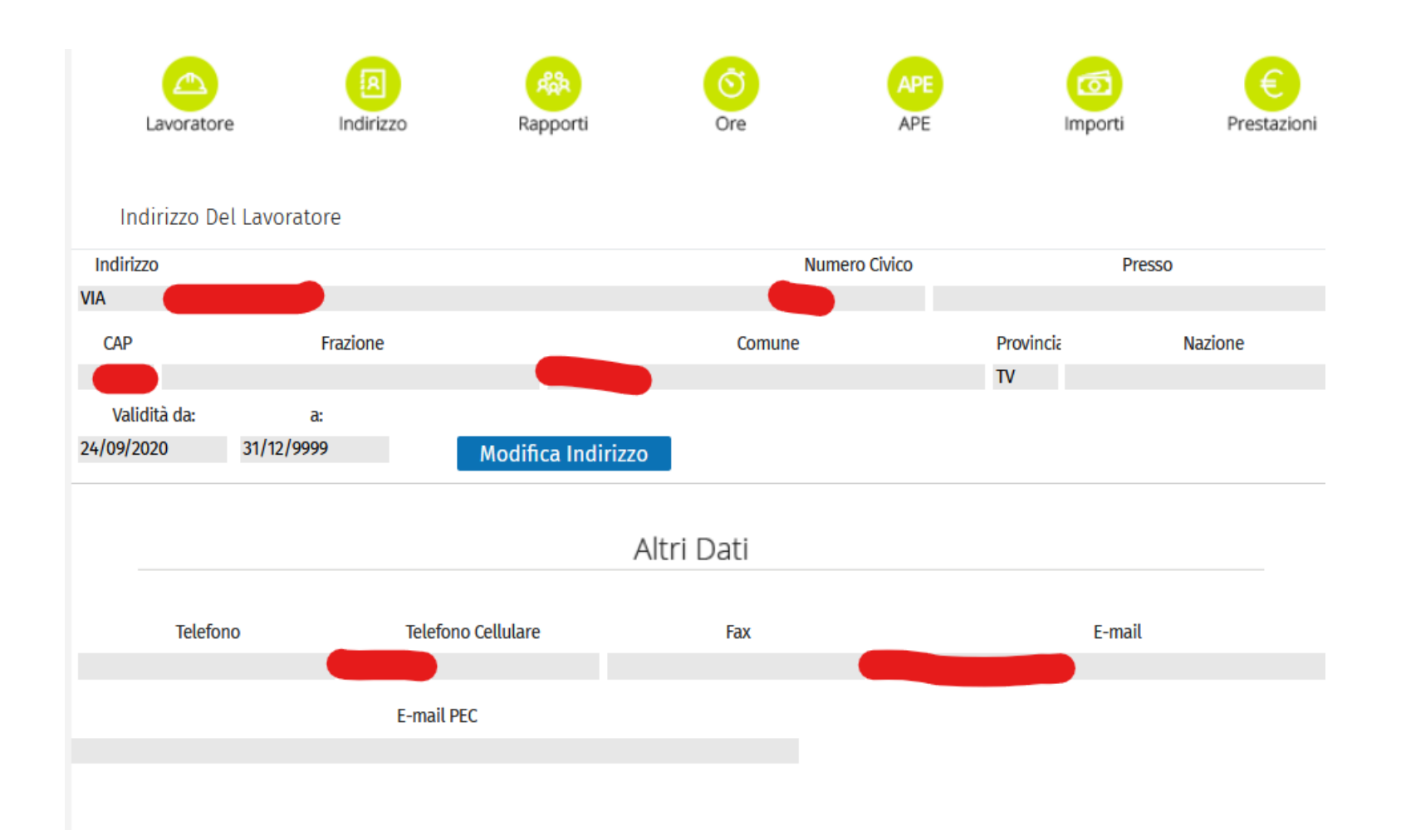

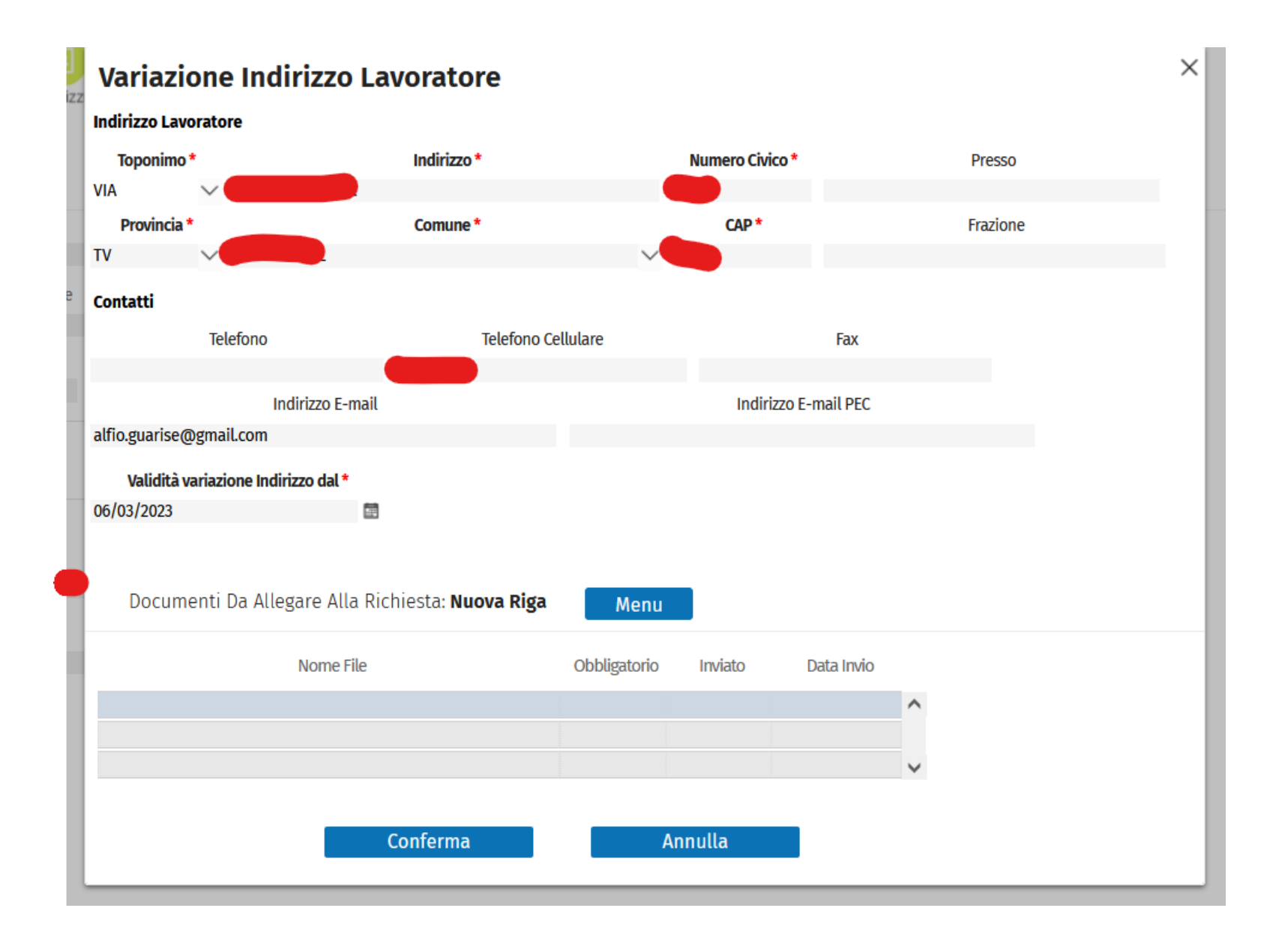